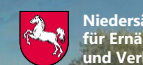

chsisches Ministerium rung, Landwirtschaft raucherschutz

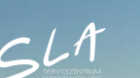

Anzeige des Monitoring-Zwischenstands im Kontrollverfahren AMS 2024

# Kennartenbestimmung auf artenreichem Dauergrünland

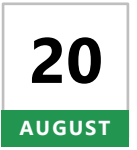

Ab Dienstag, den **20. August 2024** können sich Begünstigte nach einer Anmeldung mit ihrer Betriebsnummer und ihrem Passwort im Portal Schlaginfo über die Monitoring-Ergebnisse zu ihrem Betrieb informieren. Ab diesem Zeitpunkt werden die ersten Ergebnisse für die Prüfregeln **Ökoregelung 5**, **AUKM GN56** und **AUKM GN58** dargestellt.

## **Aufruf von Schlaginfo**

Das abgesicherte Portal Schlaginfo erreichen Sie wie gewohnt über folgende URL: sla.niedersachsen.de/mapbender\_sla/user/login

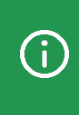

Bitte beachten Sie, dass zur Anmeldung (und zum Laden von Betrieben) in Schlaginfo immer die vollständige 15-stellige Betriebsnummer inklusive der Länderkennung (276...) und Ihrem Passwort eingegeben werden muss.

### Ebene "Zwischenstand Monitoring 2024"

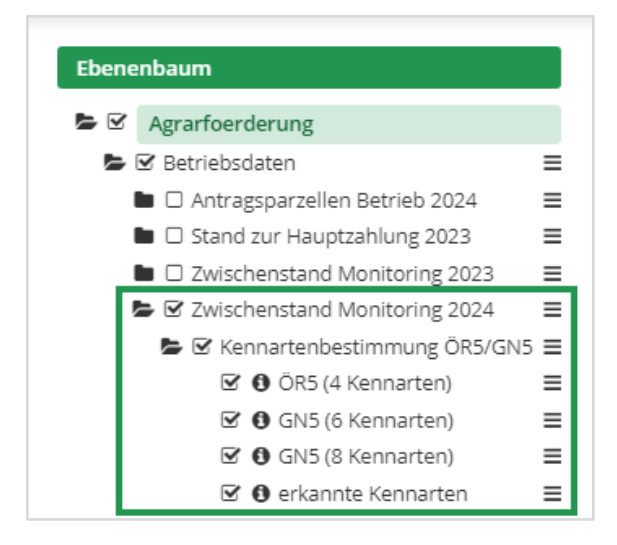

Die Informationen zur Kennartenbestimmung werden im Ebenenbaum des abgesicherten Portals Schlaginfo (siehe Abbildung links) in einer eigenen, zusätzlichen Ebenengruppe **"Kennartenbestimmung ÖR5/GN5"** unterhalb der Gruppe "Zwischenstand Monitoring 2024" dargestellt.

Neben den Gesamtergebnissen pro Fläche gibt es in der Ebenengruppe "Kennartenbestimmung ÖR5/GN5" eine Ebene **"erkannte Kennarten".** Diese Ebene informiert darüber, welche Kennarten in den jeweiligen Abschnitten eines Schlages erkannt wurden.

### Legende

| Ebenenbaum                                     |  |
|------------------------------------------------|--|
| Legende                                        |  |
| Betriebsdaten<br>Zwischenstand Monitoring 2024 |  |
| Kennartenbestimmung ÖR5/GN5                    |  |
| ÖR5 (4 Kennarten)                              |  |
| bestätigt<br>    unklar<br>    nicht bestätigt |  |
| GN5 (6 Kennarten)                              |  |
| ☐ bestätigt<br>☐ unklar<br>☐ nicht bestätigt   |  |
| GN5 (8 Kennarten)                              |  |
| ☐ bestätigt<br>☐ unklar<br>☐ nicht bestätigt   |  |
| erkannte Kennarten                             |  |

Die vorläufigen Ergebnisse des Monitorings zur Kennartenbestimmung auf Dauergrünland werden durch ein dreistufiges **Ampelsystem** (grün, gelb oder rot) dargestellt (siehe Abbildung links).

Liegen für die Ebene "erkannte Kennarten" Ergebnisse vor, wird diese mit einer blauen Umrandung dargestellt.

#### Abfrage von Sachdaten

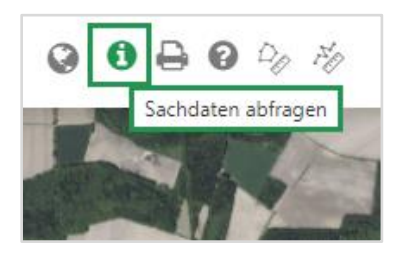

Wird ein Schlag in der Karte mit dem aktivierten Werkzeug **"Sachdaten abfragen"** angeklickt, können Informationen zum Schlag eingesehen werden. Mit dem Klick auf den Schlag öffnet sich das Fenster "Sachdateninformation". Im Karteireiter "Betriebsdaten" befinden sich die Informationen zur ausgewählten Prüfregel und zu den erkannten Kennarten, sofern die entsprechende Ebene im Ebenenbaum aktiviert ist.

| Agrarfoerderung                   |      | Sachdateninformation                     | 1                                                 | K                     |
|-----------------------------------|------|------------------------------------------|---------------------------------------------------|-----------------------|
| 🗹 Betriebsdaten                   | =    |                                          |                                                   |                       |
| 🖿 🗆 Antragsparzellen Betrieb 2024 | =    |                                          |                                                   | 1.0                   |
| 🖿 🗆 Stand zur Hauptzahlung 2023   | =    | Betriebsdaten 🗹                          |                                                   |                       |
| Zwischenstand Monitoring 2023     | =    |                                          |                                                   | and the second        |
| 🖢 🗹 Zwischenstand Monitoring 2024 | = 20 | erkannte Kennarten                       |                                                   | and the second second |
| 🕿 🗹 Kennartenbestimmung ÖR5/GN    | 15 ≡ | 12.22                                    |                                                   | 18 Thinks             |
| 🗹 🚯 ÕR5 (4 Kennarten)             | =    | Schlagnummer 18                          | Abashuitt 2                                       |                       |
| 🗹 🟮 GN5 (6 Kennarten)             | =    | Abschnitt 1<br>Großer und Straußblütiger | ADSCRINIT Z                                       |                       |
| 🗹 🟮 GN5 (8 Kennarten)             | =    | Sauerampfer   Hornklee   Margerite       | Kuckucks-Lichtnelke   Labkraut, weißblühend (ohne | 1 STIMMENT            |
| 🗹 0 erkannte Kennarten            | =    |                                          | Skabiose und Teufelsabbiss                        |                       |
| 🗆 🚯 Kulturbestätigung             | =    | Ökorogolung 5 (4 Konnarton)              |                                                   | SALE OF A             |
| Antragsparzellen NDS              | =    | Okoregelung 5 (4 Kennarten)              |                                                   |                       |
| 🗆 Referenzen                      | =    | Schlagnummer 18                          |                                                   |                       |
| 🗆 Dauergrünland                   | =    | Anzahl bestätigte Kennarten 3 bestät     | int                                               |                       |
| Düngeverordnung                   |      | Ampelstatus NICHT_                       | BESTAETIGT                                        |                       |
| Gebietskulissen                   |      |                                          |                                                   |                       |
| Verwaltungsgrenzen                | E.M. |                                          |                                                   |                       |
| Nds. Umweltministerium            |      |                                          |                                                   |                       |